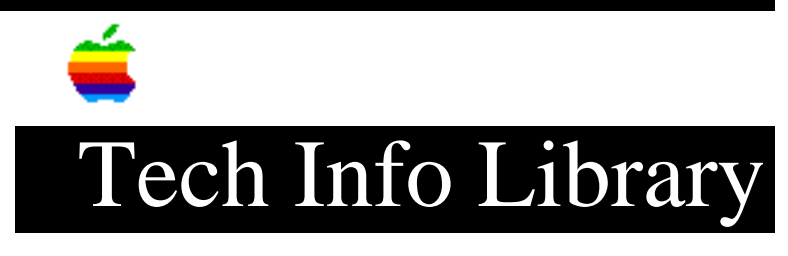

## Newton: Changing Text Styles (7/93)

Article Created: 30 July 1993

TOPIC------

How do I change the font and point size that my Newton MessagePad uses to display my interpreted words?

DISCUSSION-----

Newton will allow you to change the styles of any words you have stored. You have a choice between two slightly different fonts, and point sizes ranging from 9 to 18. Anything larger or smaller would be impractical on the small screen.

To change the style of something displayed on your screen:

- 1) Select the words you want to change.
- 2) Tap the Extras button, the tap the Styles icon.
- 3) Tap your desired text font and sizes.

You may also set the text styles of new entries before you write them. Make sure nothing is selected when you tap your text style preferences. All new text you enter will appear in this new style.

If the Styles box blocks your view of the text you are working with, you can move the box by dragging it by its gray border. Copyright 1993, Apple Computer, Inc.

Keywords: <None>

This information is from the Apple Technical Information Library.

19960215 11:05:19.00

Tech Info Library Article Number: 12798